# UNIT<mark>4</mark>

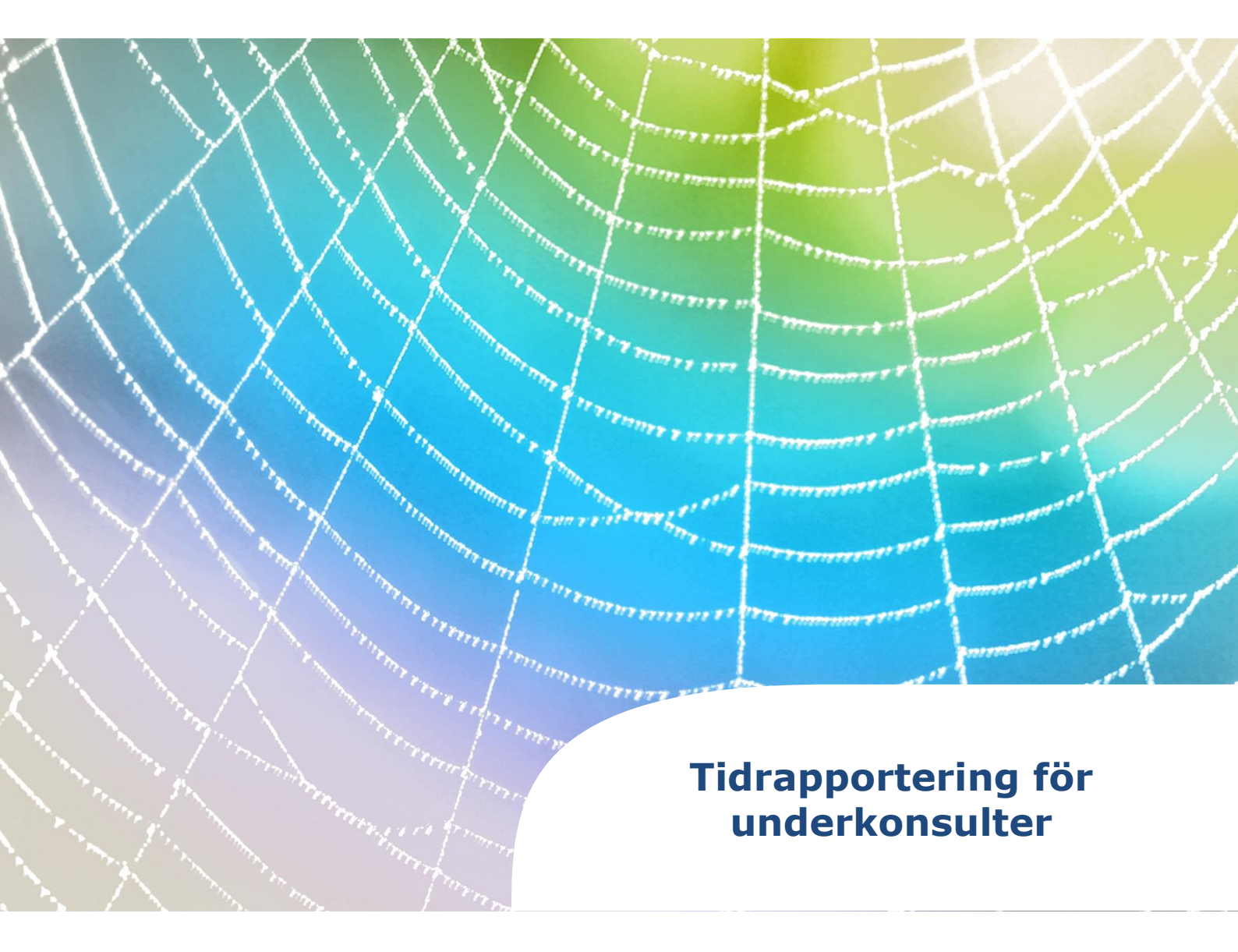

#### Innehållsförteckning

| ime reporting - UBW                      | . 3 |
|------------------------------------------|-----|
| Login to the system                      | . 3 |
| If problems occur                        | . 4 |
| Time reporting                           | . 5 |
| Period for time reporting                | . 5 |
| Register time – add a work task          | . 7 |
| Save timesheet as draft                  | 13  |
| Send the complete timesheet for approval | 14  |
| Correct rejected timesheet               | 16  |

1

### **Time reporting - UBW**

#### Login to the system

A prerequisite to be able to log in to UBW is that you have gotten a login to Knowit, what we call a UPN (User Principal Name).

Log in by using this link:

https://ubw.unit4cloud.com/se\_kno\_prod\_web/

The system is set up with Single Sign-on login. Choose "Identity Services Auth":

|            | UNIT4<br>In business for people. |
|------------|----------------------------------|
| / Unit4 Bu | usiness World On! authentication |
| User nar   | ne                               |
| Client     |                                  |
| Passwor    | d                                |
|            |                                  |
|            | Login                            |

When choosing this you might get the question to authenticate through your Knowit ID by logging in to Office365.

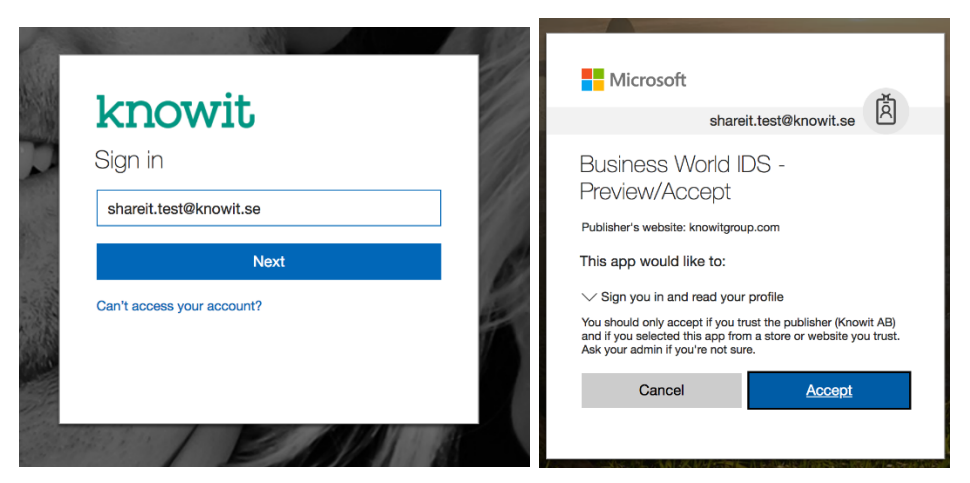

The first time you log in to your account you will be asked to allow UBW to log in with your account. Tick both the check boxes "Use your profile information" and "Use your user identifier" and click Allow.

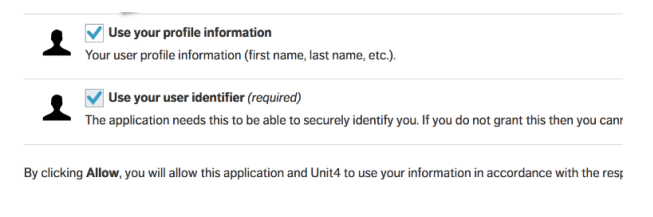

Allow Deny

When this is done, choose Identity Services Authentication again, and this time you will be logged in to UBW.

#### If problems occur

If you experience issues with logging in, try to open the web browser in incognito/private mode, and try to log in again: <u>https://ubw.unit4cloud.com/se kno prod web/</u>

#### **Time reporting**

Open the timesheet from **Your employment – Timesheets.** 

| UNIT4 Business    | World On!        |                      | 🏶 v 🗿 v Knowit Norrland AB v 👤 U4CE v 🌲 🗸 👼 Sök 🔍 |
|-------------------|------------------|----------------------|---------------------------------------------------|
| ∷ ≙               |                  |                      |                                                   |
| Meny              |                  |                      |                                                   |
|                   | Startsidor       | Din anställning      | Favoriter 💿                                       |
| Din anställning   | <b>F</b> rånvaro | * Aktivera ersättare | Inga favoriter                                    |
| Tid och utlägg    | Tidrapport       | * Travel & Expenses  |                                                   |
| Informationssidor | Forum            |                      |                                                   |
| Gemensam          |                  |                      |                                                   |
| Rapporter         |                  |                      | Nylinen arvänt                                    |
|                   |                  |                      | ☐ Tidrapport<br>☑ Dina tidrapporter               |

#### Period for time reporting

When opening timesheets, choose "Open current period" which will take you to the current week.

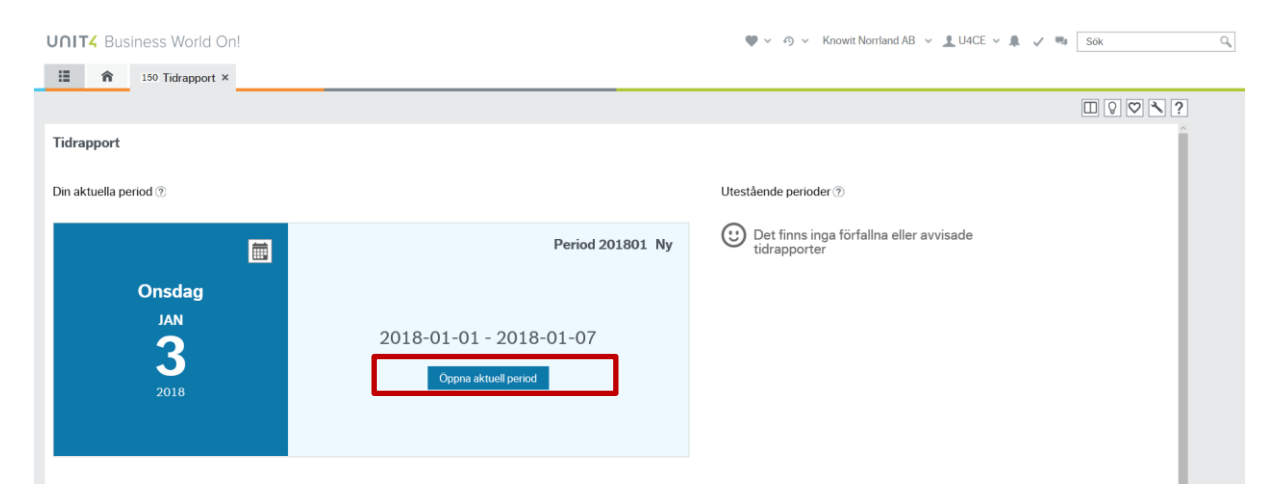

To choose a different period you may click on the calendar symbol as shown in the picture.

| UNIT4 Business World On!            |                         | 🖤 🗸 49 🗸 Knowit Norrland AB 🗸 🚊 U4CE 🗸 🌲 🧹 🧠 Sök        | ٩ |
|-------------------------------------|-------------------------|---------------------------------------------------------|---|
| 150 Tidrapport ×                    |                         |                                                         |   |
|                                     |                         |                                                         | ? |
| Tidrapport                          |                         |                                                         |   |
| Din aktuella period ${\mathfrak T}$ |                         | Utestående perioder $\ensuremath{\mathfrak{T}}$         |   |
|                                     | Period 201801 Ny        | Det finns inga förfallna eller avvisade<br>tidrapporter |   |
| Onsdag                              |                         |                                                         |   |
| 3                                   | 2018-01-01 - 2018-01-07 |                                                         |   |
| 2018                                | Öppna aktuell period    |                                                         |   |
|                                     |                         |                                                         |   |
|                                     |                         |                                                         |   |

If earlier periods have not been submitted, then you may open them from the list with **outstanding periods**.

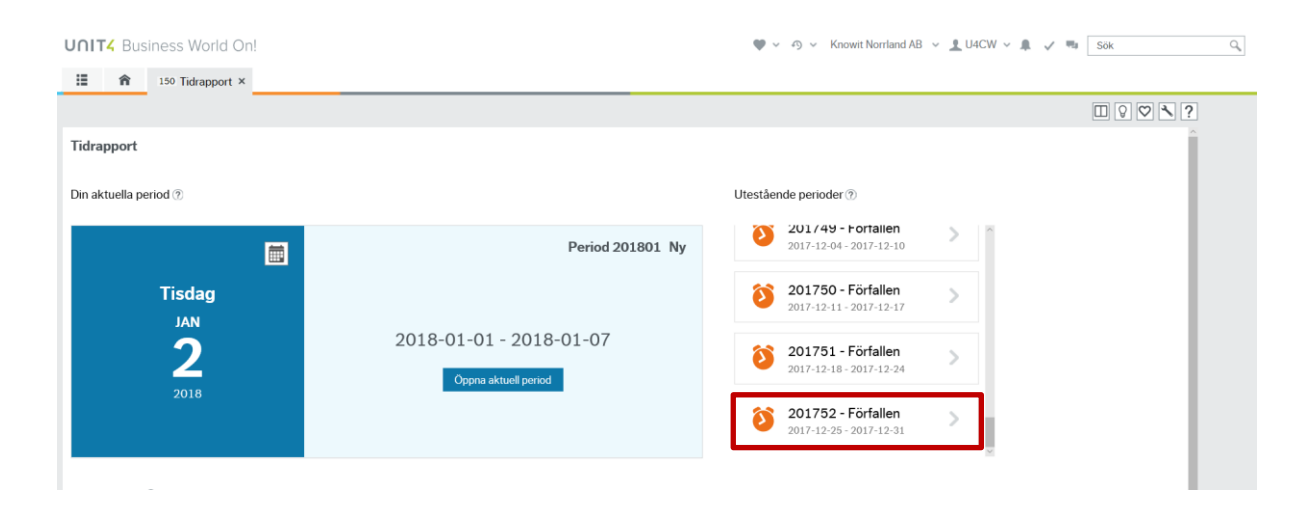

Note that if the month ends in the middle of a week, then the time report might contain more than one week

| Tidrapport 2018           22 jan 2018 - 31 | <b>304</b><br>jan 2018 ▶ 💼            |        |       |              |              |              |              |              | 0,00   | / 64,00 timmar |
|--------------------------------------------|---------------------------------------|--------|-------|--------------|--------------|--------------|--------------|--------------|--------|----------------|
| Din planerade ti                           | @ ⑦                                   |        |       |              |              |              |              |              |        | *              |
| Tidrapport                                 |                                       |        |       |              |              |              |              |              |        |                |
| Kopiera tidrapport                         | Kopiera tom tidrapport                |        | ≪ ◄   | 22 jan 2     | 2018 - 28 j  | an 2018      |              | ≫            |        | Alternativ -   |
| Arbetsuppgift                              | Beskrivning                           | Tidkod | Enhet | Mån<br>01-22 | Tis<br>01-23 | Ons<br>01-24 | Tor<br>01-25 | Fre<br>01-26 | Totalt | Aktivera       |
| Klicka på Lägg till a                      | rb.uppg för att börja registrera tid. |        |       |              |              |              |              |              |        | Dölj arbe      |
|                                            |                                       |        |       |              |              |              |              |              |        |                |
|                                            |                                       |        |       |              |              |              |              |              |        |                |
|                                            |                                       |        |       |              |              |              |              |              |        |                |
|                                            | Totalt antal                          |        |       | 0,00         | 0,00         | 0,00         | 0,00         | 0,00         | 0,00   |                |
| Lägg till arb.up                           | Lägg till frånvaro Arbetsplan         |        |       | 8,00         | 8,00         | 8,00         | 8,00         | 8,00         | 64,00  |                |

An indication of more than seven days in the week is that the work schedule for the given period will state that you should report more than 40/37,5 hours pr week. In this example, 64 hours. To see the rest of the days you should register time for, click the arrow to the right of the dates. Remember to save before you move between weeks.

#### Register time – add a work task

#### Choose "Add work task"

| <b>NIT4</b> Business World On!                                                                               |                          |        |       | • ~ 9        | ✓ Know       | it Norrlan   | id AB 🖂      | <b>L</b> U40 | E ~ A        | √ =          | Sök    |                |
|----------------------------------------------------------------------------------------------------|--------------------------|--------|-------|--------------|--------------|--------------|--------------|--------------|--------------|--------------|--------|----------------|
| 150 Tidrapport 201801 >                                                                                      | <                        |        |       |              |              |              |              |              |              |              |        |                |
| Tidrapport > Tidrapport 201801                                                                               |                          |        |       |              |              |              |              |              |              |              |        | ₽♥₹?           |
| idrapport 201801                                                                                             |                          |        |       |              |              |              |              |              |              |              | 0,00   | / 32,00 timmar |
| Din planerade tid 🕐                                                                                          |                          |        |       |              |              |              |              |              |              |              |        | *              |
| Tidrapport                                                                                                   |                          |        |       |              |              |              |              |              |              |              |        |                |
| Kopiera tidrapport Kopiera tom tidrapport                                                                    |                          |        |       |              |              |              |              |              |              |              |        | Alternativ •   |
| Arbetsuppgift                                                                                                | Beskrivning              | Tidkod | Enhet | Mån<br>01-01 | Tis<br>01-02 | Ons<br>01-03 | Tor<br>01-04 | Fre<br>01-05 | Lör<br>01-06 | Sön<br>01-07 | Totalt |                |
|                                                                                                    |                          |        |       |              |              |              |              |              |              |              |        |                |
| Tot                                                                                                    | talt antal               |        |       | 0,00         | 0,00         | 0,00         | 0,00         | 0,00         | 0,00         | 0,00         | 0,00   |                |
| Lägg till arb.up Lägg till frånvaro Arb                                                                      | petsplan                 |        |       | 0,00         | 8,00         | 8,00         | 8,00         | 8,00         | 0,00         | 0,00         | 32,00  |                |
| Lagg till aro.up         Lagg till tranvaro         Art           Skicka för attest         Spara som utkast | Förhandsgranska utskrift |        |       | 0,00         | 8,00         | 8,00         | 8,00         | 8,00         | 0,00         | 0,00         | 32,00  |                |

Search for the project/work order you want to add time to. Ask your project manager or team manager if you cannot find it.

| 150 Tidrapport 201801 ×                        |     |
|------------------------------------------------|-----|
| ▲ Tidrapport > Tidrapport 201801               |     |
|                                                |     |
| I Idrapport 201801                             |     |
|                                                | ×   |
| valjarbetsuppgift                              | (?) |
| Sök<br>Alla                                    |     |
| Sök projekt eller arbetsorder                  | × - |
| nyligen använda.                               |     |
| Lägg till i tidrapport                         |     |
| Lägg till arb.up Lägg till frånvaro Arbetsplan |     |

The field i set up with "type ahead" and will give you suggestions as you write.

**UNIT4** Business World On!

| ∷≣   | 150 Tidrapport                | t 201801 × |   |
|------|-------------------------------|------------|---|
| ٦    | Fidrapport > Tidrapport 20180 | 1          |   |
| Tidr | apport 201801                 |            |   |
|      | 01 ian 2018 - 07 ian 2018     |            | × |
| Vä   | ilj arbetsuppgift             |            | ? |
| Sö   | šk                            |            |   |
| [    | Alla 💌                        |            |   |
| [    | faz                           | -          |   |
|      | Arbetsorder                   |            |   |
| Fa   | Fazer fa lösn ao1             | 15010001-1 |   |
|      | Fazer fa lösn ao2             | 15010001-2 |   |
|      | Fazer fa lösn ao3             | 15010001-3 |   |
|      | Fazer fa lösn ao4             | 15010001-4 |   |
|      | Fazer fa lösn ao5             | 15010001-5 |   |
|      | Fazer fa lösn ao6             | 15010001-6 |   |

Choose project and work order (if activity should also be used for the project, then that will also show as an option). When you have marked your choices click **Add to** 

#### timesheet.

**UNIT4** Business World On!

| Irapport 201801         01 ian 2018 - 07 ian 2018 <b>'älj arbetsuppgift</b> Fazer fa lösn test (15010001)         Fazer fa lösn ao1 (15010001-1)         Analys / design (11)         Välj arbetsorder och aktivitet | Image: Contract of the second second secon |
|----------------------------------------------------------------------------------------------------|----------------------------------------------------------------------------------------------------|
| Arbetsorder<br>Filter<br>✓ Fazer fa lösn ao1<br>Fazer fa lösn ao2<br>Fazer fa lösn ao3<br>Fazer fa lösn ao4<br>Fazer fa lösn ao5<br>Fazer fa lösn ao6                                                                | Aktivitet       Filter       ✓ Analys / design       Architecture       Documentation       Falut/Bug fixing                                                                                                    |
| Lägg till i tidrapport Til baka                                                                                                    | varo Arbetsplan                                                                                                    |

#### Register hours per day

| UNIT4 Business World On!                                |                        | Ψ              | v n v        | Knowi        | it Norrlan   | d AB 🗸       | 👤 U4C        | E ~ 🏚        | √ =          | Sök    |                |
|---------------------------------------------------------|------------------------|----------------|--------------|--------------|--------------|--------------|--------------|--------------|--------------|--------|----------------|
| 150 Tidrapport 201801 ×                                 |                        |                |              |              |              |              |              |              |              |        |                |
|                                                         |                        |                |              |              |              |              |              |              |              | ]      | 0 🗸 .          |
| Tidrapport 201801           ◀ 01 jan 2018 - 07 jan 2018 |                        |                |              |              |              |              |              |              |              | 16,00  | / 32,00 timmar |
| Din planerade tid 🕐                                     |                        |                |              |              |              |              |              |              |              |        | *              |
| Tidrapport                                              |                        |                |              |              |              |              |              |              |              |        |                |
| Kopiera tidrapport Kopiera tom tidrapport               |                        |                |              |              |              |              |              |              |              |        | Alternativ •   |
| Arbetsuppgift                                           | Beskrivning            | Tidkod Enhet   | Mån<br>01-01 | Tis<br>01-02 | Ons<br>01-03 | Tor<br>01-04 | Fre<br>01-05 | Lör<br>01-06 | Sön<br>01-07 | Totalt |                |
| ▼ Fazer fa lösn test Lägg till arb.uppg.                |                        |                |              |              |              |              |              |              |              |        |                |
| Fazer fa lösn ao 1<br>Analys / design                   | Fazer fa lösn test     | * N 💌 Timmar 💌 | 0            | 8            | 8            | 0            | 0            | 0            | 0            | 16,00  | <b>X</b> ≡* ⊗  |
| Totalt antal                                            |                        |                | 0,00         | 8,00         | 8,00         | 0,00         | 0,00         | 0,00         | 0,00         | 16,00  |                |
| Lägg till arb.up Lägg till frånvaro Arbetsplan          |                        |                | 0,00         | 8,00         | 8,00         | 8,00         | 8,00         | 0,00         | 0,00         | 32,00  |                |
| Skicka för attest Spara som utkast Fö                   | rhandsgranska utskrift |                |              |              |              |              |              |              |              |        |                |

Add a new row/work task for each unique project/work order.

| Tidrapport                           |                       |             |                    |        |          |              |              |              |              |              |              |              |        |             |
|--------------------------------------|-----------------------|-------------|--------------------|--------|----------|--------------|--------------|--------------|--------------|--------------|--------------|--------------|--------|-------------|
| Kopiera tidrapport                   | Kopiera tom tidrappor | t -         |                    |        |          |              |              |              |              |              |              |              |        | Altern      |
| Arbetsuppgift                        |                       |             | Beskrivning        | Tidkod | Enhet    | Mån<br>01-01 | Tis<br>01-02 | Ons<br>01-03 | Tor<br>01-04 | Fre<br>01-05 | Lör<br>01-06 | Sön<br>01-07 | Totalt |             |
| 🖝 Fazer fa lösn test                 | Lägg till arb.uppg.   |             |                    |        |          |              |              |              |              |              |              |              |        |             |
| Fazer fa lösn ao1<br>Analys / design |                       |             | Fazer fa lösn test | Ν      | Timmar   |              | 8,00         | 8,00         |              |              |              |              | 16,00  |             |
| Fazer fa lösn ao2<br>Architecture    |                       |             | Fazer fa lösn test | * N •  | Timmar 👻 | 0            | 0            | 0            | 8            | 4            | Q            | 0            | 12,00  | <b>X</b> ≡* |
|                                      |                       |             |                    |        |          |              |              |              |              |              |              |              |        |             |
|                                      |                       |             |                    |        |          |              |              |              |              |              |              |              |        |             |
|                                      |                       |             |                    |        |          |              |              |              |              |              |              |              |        |             |
|                                      |                       |             |                    |        |          |              |              |              |              |              |              |              |        |             |
|                                      | Т                     | otalt antal |                    |        |          | 0,00         | 8,00         | 8,00         | 8,00         | 4,00         | 0,00         | 0,00         | 28,00  |             |
| Lägg till arb.up                     | Lägg till frånvaro A  | rbetsplan   |                    |        |          | 0,00         | 8,00         | 8,00         | 8,00         | 8,00         | 0,00         | 0,00         | 32,00  |             |

When a work task has been added earlier it will show under **Favourites and recent** work tasks.

Further down we explain how to add a favourite task.

#### **UNIT4** Business World On!

| 150 Tidrapport 201802 ×                                    |         |
|------------------------------------------------------------|---------|
| Tidrapport > Tidrapport 201802                             |         |
| Tidrapport 201802           ▲ 08 ian 2018 - 14 ian 2018    |         |
| Välj arbetsuppgift                                         | 0       |
| Sök                                                        |         |
| Sök projekt eller arbetsorder                              |         |
| Favoriter och nyligen använda arbetsuppgifter              |         |
| Fazer fa losn test<br>Fazer fa lösn ao1<br>Analys / design |         |
| Fazer fa lösn test<br>Fazer fa lösn ao2<br>Architecture    | em      |
| ABB lastsystem<br>ABB lastsystem etapp1<br>Analys / design | sn test |
|                                                            | sn test |
|                                                            | sn test |
| Lägg till i tidrapport                                     |         |
| Lägg till arb.up Lägg till frånvaro Arbetsplan             |         |

#### Delete/Copy rows

A row can be deleted when it is in editing mode by clicking the  $\mathbf{X}$ -symbol to the right on the row.

| UNIT4 Business World On!                                                                                                    |                |         |          | <b>•</b> ~ 9 | ~ Kno        | wit Norrl    | and AB       | ~ <u>*</u> U | ICE ~ J      |              | lu Sök                        |
|----------------------------------------------------------------------------------------------------|----------------|---------|----------|--------------|--------------|--------------|--------------|--------------|--------------|--------------|-------------------------------|
| 150 Tidrapport 201802 ×                                                                                                    |                |         |          |              |              |              |              |              |              |              |                               |
| Tidrapport > Tidrapport 201802                                                                                                    |                |         |          |              |              |              |              |              |              |              |                               |
| Tidrapport 201802                                                                                                    |                |         |          |              |              |              |              |              |              |              | D Utkast 42,00 / 40,00 timmar |
| Din planerade tid ①                                                                                                    |                |         |          |              |              |              |              |              |              |              | ¥                             |
| Tidrapport                                                                                                    |                |         |          |              |              |              |              |              |              |              |                               |
| Kopiera tidrapport Kopiera tom tidrapport                                                                                                    |                |         |          |              |              |              |              |              |              |              | Alternativ +                  |
| Arbetsuppgift                                                                                                    | Beskrivning    | Tidkod  | Enhet    | Mån<br>01-08 | Tis<br>01-09 | Ons<br>01-10 | Ter<br>01-11 | Fre<br>01-12 | Lör<br>01-13 | Són<br>01-14 | Totalt                        |
| w ABB lastrystem Ligg til schuppg.                                                                                                    |                |         |          |              |              |              |              |              |              |              | Ta bort                       |
| ABB isstoystem etapp 1<br>Analys / design                                                                                                    | ABB lastsystem | * N 🛛 🕶 | Timmar 💌 | 0            | 8            | 0            | 0            | 0            | 0            | 0            | 800 <b>X</b> ≣' ⊗             |
| - the second second sec |                |         |          |              |              |              |              |              |              |              |                               |

Under the little menu-symbol to the right of the **X**, you have the following options: **Copy row** – Copy the row including the registered time

**Add favourite** – Add the work task as a favourite under "Favourites and recent work tasks" for easy access later

Change work task – Make changes to the work task e.g., change the activity

| UNIT4 Business World On!                       |                |              | ♥ -                              | nd AB 🗸 👤             | U4CE v 🏨 🗸               | Mg Sök                           | ٩,                   |
|------------------------------------------------|----------------|--------------|----------------------------------|-----------------------|--------------------------|----------------------------------|----------------------|
| 150 Tidrapport 201802 ×                        |                |              |                                  |                       |                          |                                  |                      |
| Tidrapport > Tidrapport 201802                 |                |              |                                  |                       |                          | □ @ ♀ ♥ ヽ?                       |                      |
| Tidrapport 201802                              |                |              |                                  |                       |                          | D Utkast<br>42,00 / 40,00 timmar |                      |
| Din planerade tid 🛞                            |                |              |                                  |                       |                          | ¥                                |                      |
| Tidrapport                                     |                |              |                                  |                       |                          |                                  |                      |
| Kopiera tidrapport Kopiera tom tidrapport      |                |              |                                  |                       |                          | Alternativ •                     |                      |
| Arbetsuppgift                                  | Beskrivning    | Tidkod Enhet | Mån Tis Ons<br>01-08 01-09 01-10 | Tor Fro<br>01-11 01-1 | Lör Sön<br>2 01-13 01-14 | Totalt                           |                      |
| w ABB lastsystem Ligg til arbuppg.             |                |              |                                  |                       |                          | Atgardsmeny                      |                      |
| ABB Isotoysteen etapp1<br>Analys / design      | ABB lastsystem | * N 👻 Timmar | • 0 8 0                          | 0                     | 0 0 0                    | 8,00 X ≣*                        | rad                  |
| Absence time     Absence time     Absence time | Semester       | 80 Dagar     |                                  | 1,00                  |                          | Byt arbe                         | tsuppgift<br>favorit |

#### Register hours other than "normal time": Time codes

This shows how you register time that is e.g. overtime or standby time. You make the change on each row in the field **Time code** and enter the number of hours for this specific time code.

| UNIT4 Business World On!                                                                                                    |                                                        | <b>P</b> ~ 9 | ✓ Knor       | wit Norrla   | nd AB 🗸      | 👤 U4C        | E ~ 🏨        | √ =          | Sök     |              |
|----------------------------------------------------------------------------------------------------|--------------------------------------------------------|--------------|--------------|--------------|--------------|--------------|--------------|--------------|---------|--------------|
| 150 Tidrapport 201802 ×                                                                                                    |                                                        |              |              |              |              |              |              |              |         |              |
| Tidrapport > Tidrapport 201802                                                                                                    |                                                        |              |              |              |              |              |              |              |         | ₽♥╲?         |
| Tidrapport 201802           Image: Contract of the state of the state of |                                                        |              |              |              |              |              |              |              | 26,00 / | Utkast       |
| Din planerade tid 🕐                                                                                                    |                                                        |              |              |              |              |              |              |              |         | ×            |
| Tidrapport<br>Kopiera tidrapport Kopiera tom tidrapport                                                                                                    | Beredskap 1 60<br>Beredskap 12 55                      |              |              |              |              |              |              |              |         | Alternativ - |
| Arbetsuppgift Beskrivning                                                                                                    | Beredskap 19 56<br>Beredskap 2-1 38                    | Mån<br>01-08 | Tis<br>01-09 | Ons<br>01-10 | Tor<br>01-11 | Fre<br>01-12 | Lör<br>01-13 | Sön<br>01-14 | Totalt  |              |
| ✓ ABB lastsystem         Lågg till arb uppg.           ABB lastsystem etapp1         ABB lastsystem           Analys / design         ABB lastsystem                                                                                                    | Beredskap 29 57<br>Beredskap 3-1 40<br>Beredskap 50 58 |              | 8,00         |              |              |              |              |              | 8,00    |              |
| Fazer fa lösn test         Lägg til arb.uppg.           Fazer fa lösn ao1<br>Analys / design         Fazer fa lösn test                                                                                                    | Beredskap 6-1 50<br>Normal worki N<br>Övertid 1-1 10   |              |              | 4,00         |              |              |              |              | 4,00    |              |
| Fazer fa lösn ao2 Fazer fa lösn test                                                                                                    | Övertid 1-1.5 20<br>Övertid 1-2 30                     | 8,00         |              | 4,00         |              |              |              |              | 12,00   |              |
| Fazer fa lösn ao2<br>Architecture Fazer fa lösn test                                                                                                    | N Timmar V                                             | 2            | 0            | 0            | 0            | 0            | 0            | 0            | 2,00    | × ≡* ⇔       |
| Totalt antal                                                                                                    |                                                        | 10,00        | 8,00         | 8,00         | 0,00         | 0,00         | 0,00         | 0,00         | 26,00   |              |
| Lagg till arb.up         Lagg till transario         Arbetspian           Skicka för attest         Spara som utkast         Förhandsgranska utskrift                                                                                                    |                                                        | 8,00         | 8,00         | 8,00         | 8,00         | 8,00         | 0,00         | 0,00         | 40,00   |              |

#### Save timesheet as draft

Save the timesheet as draft throughout the week to be able to edit it again. OBS: Do not send for approval until the timesheet is complete.

| Tidrapport                           |                               |                       |       |       |
|--------------------------------------|-------------------------------|-----------------------|-------|-------|
| Kopiera tidrapport                   | Kopiera tom tidrapport        |                       |       |       |
| Arbetsuppgift                        |                               | Beskrivning           | Tidko | od Er |
| 👿 Fazer fa lösn test                 | Lägg till arb.uppg.           |                       |       |       |
| Fazer fa lösn ao1<br>Analys / design |                               | Fazer fa lösn test    | Ν     | Ti    |
| Fazer fa lösn ao2<br>Architecture    |                               | Fazer fa lösn test    | Ν     | Ti    |
|                                      |                               |                       |       |       |
|                                      |                               |                       |       |       |
|                                      |                               |                       |       |       |
|                                      | Totalt antal                  |                       |       |       |
| Lägg till arb.up                     | Lägg till frånvaro Arbetsplan |                       |       |       |
| Skicka för attest                    | Spara som utkast För          | nandsgranska utskrift |       |       |
|                                      |                               |                       |       |       |
|                                      |                               |                       |       |       |

1

#### Send the complete timesheet for approval

When the timesheet is complete for the given period, choose **Send for approval.** 

| Tidrapport                           |                                         |     |         |
|--------------------------------------|-----------------------------------------|-----|---------|
| Kopiera tidrapport                   | Kopiera tom tidrapport                  |     |         |
| Arbetsuppgift                        | Beskrivning                             | Tic | dkod Er |
| 👿 Fazer fa lösn test                 | Lägg till arb.uppg.                     |     |         |
| Fazer fa lösn ao1<br>Analys / design | Fazer fa lösn test                      | Ν   | Т       |
| Fazer fa lösn ao2<br>Architecture    | Fazer fa lösn test                      | Ν   | Т       |
|                                      |                                         |     |         |
|                                      |                                         |     |         |
|                                      |                                         |     |         |
|                                      |                                         |     |         |
|                                      | Totalt antal                            |     |         |
| Lägg till arb.up                     | Lägg till frånvaro Arbetsplan           |     |         |
| Skicka för attest                    | Spara som utkast Förhandsgranska utskri | ft  |         |

You get a confirmation that the timesheet is sent.

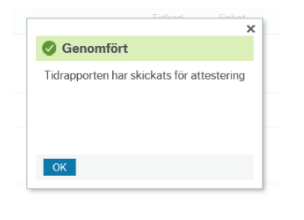

## Warning – if the number of hours reported are less than your normal work schedule

If you have registered less time than expected for the period, you will get a pop-up warning when you try to send it for approval. If the time reported is correct, click **Save and continue** to send it for approval.

| A Skicka för attest                                                                                                    |         |
|----------------------------------------------------------------------------------------------------|---------|
| 2018-01-15 - 2018-01-21: Min. tillåtet antal timmar för tidskoden<br>'normaltimmar' är 40 per 1 antal veckor, Resurs: Tina, Eriksson.<br>Ändringarna har inte sparats. Korrigera felen och försök igen. |         |
|                                                                                                    | C<br>01 |
|                                                                                                    |         |

| UNIT4 Business World On!                                                         |                        |        |        | ♥ × つ        | ✓ Kno        | wit Norrl    | and AB       | <ul> <li>✓ L U4</li> </ul> | ICE 🗸 🛛      | l 🗸 I        | Sök    |                       |
|----------------------------------------------------------------------------------|------------------------|--------|--------|--------------|--------------|--------------|--------------|----------------------------|--------------|--------------|--------|-----------------------|
| 150 Tidrapport 201802 ×                                                          |                        |        |        |              |              |              |              |                            |              |              |        |                       |
| Tidrapport ⇒ Tidrapport 201802                                                   |                        |        |        |              |              |              |              |                            |              |              |        | ₽♥�                   |
| Tidrapport 201802           Image: 08 jan 2018 - 14 jan 2018                     |                        |        |        |              |              |              |              |                            |              |              | 42,00  | Utkast / 40,00 timmar |
| Din planerade tid $\textcircled{O}$                                              |                        |        |        |              |              |              |              |                            |              |              |        | *                     |
| Tidrapport                                                                       |                        |        |        |              |              |              |              |                            |              |              |        |                       |
| Kopiera tidrapport Kopiera tom tidrapport                                        |                        |        |        |              |              |              |              |                            |              |              |        | Alternativ -          |
| Arbetsuppgift                                                                    | Beskrivning            | Tidkod | Enhet  | Mån<br>01-08 | Tis<br>01-09 | Ons<br>01-10 | Tor<br>01-11 | Fre<br>01-12               | Lör<br>01-13 | Sön<br>01-14 | Totalt |                       |
| <ul> <li>Absence time<br/>Absences, (used by timecode)</li> </ul>                | Semester               | 80     | Dagar  |              |              |              | 1,00         |                            |              |              | 1,00   | ^                     |
| Absence time<br>Absences, (used by timecode)                                     | Sjukdom dag 1          | 93     | Timmar |              |              |              |              | 8,00                       |              |              | 8,00   |                       |
| ➡ Fazer fa lösn test Lägg till arb.uppg.<br>Fazer fa lösn ao1<br>Analys / design | Fazer fa lösn test     | N      | Timmar |              |              | 4,00         |              |                            |              |              | 4,00   |                       |
| Fazer fa lösn ao2<br>Architecture                                                | Fazer fa lösn test     | 10     | Timmar | 2,00         |              |              |              |                            |              |              | 2,00   |                       |
| Fazer fa lösn ao2<br>Architecture                                                | Fazer fa lösn test     | Ν      | Timmar | 8,00         |              | 4,00         |              |                            |              |              | 12,00  | ~                     |
| Totalt anta                                                                      |                        |        |        | 10,00        | 8,00         | 8,00         | 8,00         | 8,00                       | 0,00         | 0,00         | 42,00  |                       |
| Lägg till arb.up Lägg till frånvaro Arbetsplan                                   |                        |        |        | 8,00         | 8,00         | 8,00         | 8,00         | 8,00                       | 0,00         | 0,00         | 40,00  |                       |
| Skicka för attest Spara som utkast Fö                                            | rhandsgranska utskrift |        |        |              |              |              |              |                            |              |              |        |                       |

#### Copy timesheet

To copy the timesheet from the previous week, click "Copy timesheet" if you want to copy project/work order including the reported hours. If you do not want to copy the reported hours, choose "Copy empty timesheet" instead.

| 150 Tidrapport 201802 ×                              |                          |        |       |              |              |              |              |              |              | -            |        |                           |
|------------------------------------------------------|--------------------------|--------|-------|--------------|--------------|--------------|--------------|--------------|--------------|--------------|--------|---------------------------|
| Tidrapport > Tidrapport 201802                       |                          |        |       |              |              |              |              |              |              | Ľ            |        | 804                       |
| Tidrapport 201802  O8 jan 2018 - 14 jan 2018         |                          |        |       |              |              |              |              |              |              |              | 0,00   | <sup>7</sup> 40,00 timmar |
| Din planerade tid 🕐                                  |                          |        |       |              |              |              |              |              |              |              |        | ¥                         |
| Tidrapport                                           |                          |        |       |              |              |              |              |              |              |              |        |                           |
| Kopiera tidrapport Kopiera tom tidrapport            |                          |        |       |              |              |              |              |              |              |              |        | Alternativ -              |
| Arbetsuppgift                                        | Beskrivning              | Tidkod | Enhet | Mån<br>01-08 | Tis<br>01-09 | Ons<br>01-10 | Tor<br>01-11 | Fre<br>01-12 | Lör<br>01-13 | Sön<br>01-14 | Totalt |                           |
| Kicka pa Lagg un artsuppg for att borja registrera t | ntal                     |        |       | 0,00         | 0,00         | 0,00         | 0,00         | 0,00         | 0,00         | 0,00         | 0,00   |                           |
| Lägg till arb.up Lägg till frånvaro Arbetsp          | lan                      |        |       | 8,00         | 8,00         | 8,00         | 8,00         | 8,00         | 0,00         | 0,00         | 40,00  |                           |
| Skicka för attest Spara som utkast                   | Förhandsgranska utskrift |        |       |              |              |              |              |              |              |              |        |                           |

#### **Correct rejected timesheet**

If the approver rejects your timesheet, you will get a task in UBW, seen as an orange symbol up in the right corner of the screen.

In the example in the picture, the resource has two rows in his/her timesheet for week 2 in 2018 rejected.

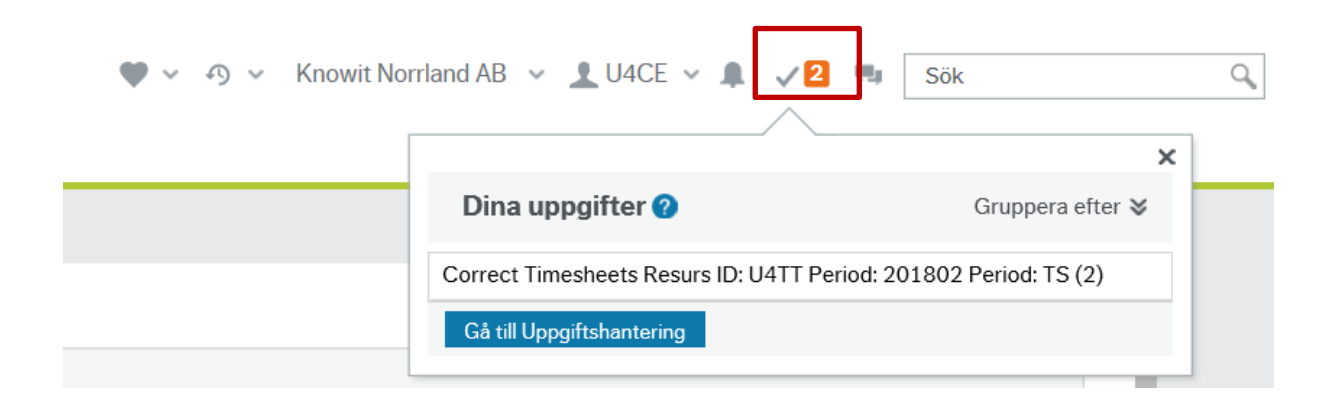

Click on the task to open the rejected timesheet. Rejected rows will show up with a comment from the approver about what is wrong.

| JOIT4 Business World On!                                                                                                    |                                                   |        | ¥          | ~ ŋ \        | / Knowi      | t Norrland   | i AB 🗸       | <b>1</b> U4CE | • . <b>A</b> | <b>√</b> 2 ∣ | Sö            | <            |
|----------------------------------------------------------------------------------------------------|---------------------------------------------------|--------|------------|--------------|--------------|--------------|--------------|---------------|--------------|--------------|---------------|--------------|
| 150 Tidrapport 201802 ×                                                                                                    |                                                   |        |            |              |              |              |              |               |              |              |               |              |
|                                                                                                    |                                                   |        |            |              |              |              |              |               |              |              |               | 0 🗸          |
| Tidrapport 201802           Image: 08 jan 2018 - 14 jan 2018                                                                                                    |                                                   |        |            |              |              |              |              |               |              |              | 43,0          | Avvisad      |
| <ul> <li>Avvisade tidsrapportrader ⑦</li> <li>2010-01-15,1224] Cecilia, Walin : Avvisad - k<br/>ABB lastsystem: ABB lastsystem etapp1: A</li> <li>2010-01-15,1211] Cecilia, Walin : Korrigera t</li> </ul> | korrigera enligt avtalet<br>nalys / design<br>ack |        |            |              |              |              |              |               |              |              |               | *            |
| Din planerade tid 🕐                                                                                                    |                                                   |        |            |              |              |              |              |               |              |              |               | ¥            |
| Tidrapport                                                                                                    |                                                   |        |            |              |              |              |              |               |              |              |               |              |
| Kopiera tidrapport Kopiera tom tidrapport                                                                                                    |                                                   |        |            |              |              |              |              |               |              |              |               | Alternativ - |
| Arbetsuppgift                                                                                                    | Beskrivning                                       | Tidkod | Enhet      | Mån<br>01-08 | Tis<br>01-09 | Ons<br>01-10 | Tor<br>01-11 | Fre<br>01-12  | Lör<br>01-13 | Sön<br>01-14 | Totalt        |              |
| ▼ ABB lastsystem Lägg till arb.uppg.                                                                                                    |                                                   |        |            |              |              |              |              |               |              |              |               |              |
| ABB lastsystem etapp1<br>Analys / design                                                                                                    | ABB lastsystem                                    | * N    | ▼ Timmar ▼ | 0            | 5            | 0            | 0            | 0             | 0            | 0            | 5,00          | × ≡* ⇒       |
| Kommentarer X<br>[2018-01-15, 12:24] Cecilia, Wallin : Avvisad<br>- korrigera enligt avtalet                                                                                                    | ABB lastsystem                                    | Ν      | Timmar     |              | 4,00         |              |              |               |              |              | 4,00          |              |
| Tota                                                                                                    | lt antal                                          |        |            | 10,00        | 9,00         | 8,00         | 8,00         | 8,00          | 0,00         | 0,00         | 43,00         | ~            |
| Lägg till arb.up Lägg till frånvaro Arber<br>Flexi                                                                                                    | etsplan<br>i (systemgenerated)                    |        |            | 8,00         | 8,00<br>1,00 | 8,00         | 8,00         | 8,00          | 0,00         | 0,00         | 40,00<br>1,00 |              |
| Skicka för attest Spara som utkast                                                                                                    | Förhandsgranska utskrift                          |        |            |              |              |              |              |               |              |              |               |              |

If several rows have been rejected, click the work task under the approver's comment to show the given row for correction in the timesheet.

|                                                                                                    |                                                                                                    |                                                                           |                            |                            |                       |                          |                                   |                                    |              | 100                                                                                                    |                                |                       |
|----------------------------------------------------------------------------------------------------|----------------------------------------------------------------------------------------------------|---------------------------------------------------------------------------|----------------------------|----------------------------|-----------------------|--------------------------|-----------------------------------|------------------------------------|--------------|----------------------------------------------------------------------------------------------------|--------------------------------|-----------------------|
|                                                                                                    |                                                                                                    |                                                                           |                            |                            |                       |                          |                                   |                                    |              | L                                                                                                    |                                |                       |
| drapport 20180                                                                                                    | 02                                                                                                    |                                                                           |                            |                            |                       |                          |                                   |                                    |              |                                                                                                    | 0                              | vvisad                |
| 08 jan 2018 - 14 ja                                                                                                    | jan 2018 🕨 🛗                                                                                          |                                                                           |                            |                            |                       |                          |                                   |                                    |              |                                                                                                    | 43,00 / 40,                    | 00 timmar             |
| Avvisade tidsra                                                                                                    | apportrader 🕐                                                                                         |                                                                           |                            |                            |                       |                          |                                   |                                    |              |                                                                                                    |                                | *                     |
| ABB lastsystem:                                                                                                    | x ABB lastsystem etapp1: A                                                                            | nalys / design                                                            |                            |                            |                       |                          |                                   |                                    |              |                                                                                                    |                                | 1                     |
| - (2010.01.05.02.0                                                                                                    | 11 Carlla Walle - Korrisera I                                                                         |                                                                           |                            |                            |                       |                          |                                   |                                    |              |                                                                                                    |                                |                       |
| Fazer fa lösn ter                                                                                                    | est: Fazer fa lösn ao1: Anal                                                                          | lys / design                                                              |                            |                            |                       |                          |                                   |                                    |              |                                                                                                    |                                |                       |
|                                                                                                    |                                                                                                    |                                                                           |                            |                            |                       |                          |                                   |                                    |              |                                                                                                    |                                |                       |
| Din planerade tid                                                                                                    | d ®                                                                                                   |                                                                           |                            |                            |                       |                          |                                   |                                    |              |                                                                                                    |                                | 8                     |
| Din planerade tid<br>Tidrapport                                                                                                    | d ()                                                                                                  |                                                                           |                            |                            |                       |                          |                                   |                                    |              |                                                                                                    |                                | *                     |
| Din planerade tid<br>Tidrapport<br>Kopiera tidrapport                                                                                                    | d ③                                                                                                   |                                                                           |                            |                            |                       |                          |                                   |                                    |              |                                                                                                    | At                             | ¥<br>temativ •        |
| Din planerade tid<br>Tidrapport<br>Kopiera tidrapport                                                                                                    | d 🕐                                                                                                   | Beskrinning                                                               | Tiskod                     | Enhet                      | Man Tis<br>01-08 01-0 | Ons<br>9 01-10           | Tar<br>01-11                      | Fre<br>01-12                       | Lör<br>01-13 | Sön T                                                                                                    | At                             | ternativ •            |
| Din planerade tid<br>Tidrapport<br>Kopiera tidrapport                                                                                                    | d 🕐<br>Kopiera tom tidrapport                                                                         | Beskrivning<br>Semester                                                   | Tidkod<br>80               | Enhet d<br>Degar           | Mân Tis<br>01-08 01-0 | Ons<br>9 01-10           | Tor<br>01-11<br>1.00              | Fre<br>01-12                       | Lör<br>01-13 | Sön T<br>01-14                                                                                                  | An<br>otalt<br>1,00            | iemativ •             |
| Din planerade tid<br>Tidrapport<br>Kopiera tidrapport<br>Arbetsupppft<br>Absences, (used 1<br>Absence time<br>Absences, (used 1                                                                                                    | d ()<br>Kopiera tom tidrapport<br>I by timecode)<br>I by timecode)                                    | Beskrivning<br>Semester<br>Sjukdom dag 1                                  | Tiduod<br>80<br>93         | Enhet d<br>Degër<br>Timmar | Mån Tin<br>01-06 01-0 | Oras<br>9 01-10          | Tor<br>01-11<br>1.00              | Fre<br>01-12<br>8,00               | Lör<br>01-13 | Sön<br>01-14                                                                                                    | At<br>otalt<br>1,00            | ¥<br>emativ •         |
| Din planerade tid<br>Tidrapport<br>Kopiera tidrapport<br>Arbetsuppgit<br>Absences, (used 1<br>Planeroes, (used 1<br>* Fazer fa Sien test                                                                                                    | d (*)<br>Kopiera tom tidrapport<br>I by timecode)<br>I by timecode)<br>Ligg till arburge.             | Beskrivning<br>Semester<br>Sjukden dag 1                                  | Ticked<br>80<br>93         | Enhet g<br>Degar<br>Timmar | Mån Tis<br>01-06 01-0 | Ons<br>9 01-10           | Tor<br>01-11<br>1,00              | Fre<br>01-12<br>8,00               | Lör<br>01-13 | Sön T<br>01-14                                                                                                  | An<br>otalt<br>1,00            | ¥                     |
| Din planerade tid<br>Tidrapport<br>Kopiera tidrapport<br>Arbettsuppoft<br>Absences, fused 1<br>Absences, fused 1<br>Absences, fused 1<br>Four follow and<br>Four follow and<br>Four follow follow<br>Four follow and<br>Four follow and<br>Four follow<br>Four follow<br>Four fou | d (*)<br>Kopiera tom tidrapport<br>I by timecode)<br>I by timecode)<br>Ligg (II arhupp)               | Deskrivning<br>Semester<br>Sjukdem døg 1<br>Føzer fa lösn test            | Tidked<br>80<br>93<br>• N  | Enbet d<br>Degar<br>Timmar | Min Tra<br>01-06 01-0 | 9 01-10<br>9 01 - 10     | Tor<br>01-11<br>1,00              | Fire<br>01-12<br>8,00              | Lör<br>01-13 | Sön T<br>01-14 T                                                                                                | An<br>otalt<br>1,00<br>8,00    | ¥<br>• vitemativ<br>• |
| Din planerade tid<br>Tidrapport<br>Kopiera tidrapport<br>Arbstruppgit<br>Absences, (used 1<br>Absences, (used 1<br>Absences, (used 1<br>Face fa tion test<br>Face fa tion test<br>Face                                        | d (*)<br>Kopiera tom tidrapport<br>I by timecode)<br>I by timecode)<br>Liagg til erb uppg.<br>X gital | Beskriwing<br>Senestor<br>Sjukdom dag 1<br>Fazer fa lösn test<br>It antal | Tidhood<br>80<br>93<br>• N | Enhet C<br>Oegar<br>Timmar | Min Tin<br>01-06 01-0 | 9 01-10<br>0 4<br>0 8,00 | Tor<br>01-11<br>1,00<br>0<br>8,00 | Fire<br>01-12<br>8,00<br>0<br>8,00 | Lör<br>01-13 | Sôn T<br>01-14 T<br>1<br>1<br>1<br>1<br>1<br>1<br>1<br>1<br>1<br>1<br>1<br>1<br>1<br>1<br>1<br>1<br>1<br>1<br>1 | An<br>1,00<br>1,00 × ■<br>1,00 | ¥<br>emativ +         |

Correct the errors and choose "Send for approval" again.

When the timesheet is opened from the menu, you should also be able to see periods with rejected rows in it. *Note that this does not always work, so to make sure you have nothing rejected you should note if you have the orange symbol which indicates tasks.* 

| UNIT4 Business World On! |                         | 🆤 🗸 🧑 🤟 Knowit Norrland AB 🗸 🛓 U4CE 🗸 🌲 🗸 🔁 | Wy Sök Q |
|--------------------------|-------------------------|---------------------------------------------|----------|
| 150 Tidrapport ×         |                         |                                             |          |
| Tidrapport               |                         |                                             | ^        |
| Din aktuella period 🕐    |                         | Utestående perioder 🕐                       |          |
|                          | Period 201803 🗸 Klar    | 201802 - Avvisad > 2018-01-01 - 14          |          |
| Måndag                   |                         |                                             |          |
| 15                       | 2018-01-15 - 2018-01-21 |                                             |          |
| 2018                     | Öppna aktuell period    |                                             |          |
|                          |                         |                                             |          |